## PHYSIOTHERAPY SELF REFERRAL INFORMATION

Below explains the steps you will need to take to submit your referral.

Once you click on the link you will be required to complete a self-registration screen, please complete all sections and click on start:

| New Questionnaire           | tenistration                                                                                                    |   | Start                    |
|-----------------------------|----------------------------------------------------------------------------------------------------|---|--------------------------|
| If this is a new questi     | nnaire, please complete the registration details below. If you are returning to a saved guestionnaire, please click here . |   | Rhondda                  |
| First Name *<br>Last Name * |                                                                                                    | - | Cynon Taf<br>and will be |
| Email *                     |                                                                                                    |   | able to<br>select from   |
| Form <b>*</b>               |                                                                                                    |   | dropdown                 |
| Enter Code                  | FJQYVG9Q<br>Please enter the code above                                                                                    |   |                          |
|                             |                                                                                                    |   |                          |

You will then be directed to the following screen:

| HORI<br>UPATIONAL HEALTH SOFTWARE |                            |                                     |
|-----------------------------------|----------------------------|-------------------------------------|
|                                   |                            |                                     |
|                                   |                            | You will have received an email wit |
|                                   |                            | these details on please copy and    |
|                                   |                            | paste into these sections           |
|                                   | HX                         |                                     |
| Viciot                            | 2 . S                      |                                     |
| ter the code above                |                            |                                     |
|                                   | IUPATIONAL HEALTH SOFTWARE | IUPATIONAL HEALTH SOFTWARE          |

You will then be required to complete the following screen:

| COHORT                                          |                                                           |                                                   |                         |      |     | <b>9</b> HELP | ්) LOG OFF     |
|-------------------------------------------------|-----------------------------------------------------------|---------------------------------------------------|-------------------------|------|-----|---------------|----------------|
| SHS Questionnair                                | e - Registration Forr                                     | n                                                 |                         |      |     |               |                |
| Please complete all relevant and mandatory ques | tions. You can save your questionnaire at any time by cli | cking the save button. Once complete, please subm | iit your questionnaire. |      |     |               |                |
| REGISTRATION DETAILS                            |                                                           |                                                   |                         |      |     |               |                |
| Title *<br>First Name *<br>Last Name *          | ¥                                                         | NI Number<br>Birth Name<br>Gender                 | *                       |      |     |               |                |
| DOB *                                           | •                                                         |                                                   | SelfReg121              | 9    |     |               |                |
| CONTACT DETAILS                                 |                                                           |                                                   |                         |      |     |               |                |
| Address 1 🌸                                     |                                                           | Home Tel                                          |                         |      |     |               |                |
| Address 2 *                                     |                                                           | Mobile Tel                                        | *                       |      |     |               |                |
| Address 3                                       |                                                           | SMS                                               |                         |      |     |               |                |
| Address 4                                       |                                                           | Day Tel                                           |                         |      |     |               |                |
| Address 5                                       |                                                           | Email                                             |                         |      |     |               |                |
| Address 6<br>Postcode *                         |                                                           |                                                   |                         |      |     |               |                |
|                                                 |                                                           |                                                   |                         | SAVE |     | NEXT          | SURMIT         |
| Created By: Updated By:                         | User:                                                     |                                                   |                         | BAVE | SHS | Plus - Cohor  | Software Limit |

Once complete click on Save and Next, which will take you to the questionnaire details page:

| <b>PF EE 1 1 11</b> 11                                                                                                    | E E E 💌 K K K K K K K K K K K K K K K K K K                                                                                     |
|----------------------------------------------------------------------------------------------------|----------------------------------------------------------------------------------------------------|
| COHORT                                                                                                    | O HELP O LOG OFF                                                                                                    |
| SHS Questionnaire - Questions                                                                                                    |                                                                                                    |
| Please complete the relevant questions. You can save your application at any time by clickin<br>Questionnaire:                                                                                                    | ng the save button. Once complete, please submit your application.                                                              |
| PHYSIOTHERAPY SELF REFERRAL QUESTIONNAIRE                                                                                                    |                                                                                                    |
| * Please take time to complete this form carefully.<br>Please tell us briefly about your problem. Try to include: the main<br>problem, how It started, when it started, whether you have had this or a<br>problem before and what it is usu would like help or achiec with: |                                                                                                    |
| * Are you happy for us to contact you via telephone?                                                                                                    | ○ Yes<br>○ No                                                                                                    |
| * Are you happy for us to contact you via email?                                                                                                    | ○ Yes<br>○ No                                                                                                    |
| We are able to offer the following appointment types, please tick all you<br>are happy to receive [please tick all that apply]:                                                                                                    | Telephone Video Call Face 2 Face                                                                                                |
| Are there any days or times you are unavailable to speak over the next 2 weeks? If so, please provide details.                                                                                                    |                                                                                                    |
|                                                                                                    |                                                                                                    |
| Are you happy for us to inform your line manager you have self-<br>referred? [the details of your problem will not be shared, it is so they know you<br>have an appointment.]                                                                                               | <ul> <li>Yes I am happy for line manager to be informed</li> <li>No do not tell my line manager I have self-referred</li> </ul> |
| Further Occupational Health Services available:                                                                                                    |                                                                                                    |
| Wellbeing Helpline - Due to the impact of the Corona Virus, and the level of cha                                                                                                    | ange that we are experiencing, many staff are feeling worried, anxious and isolated. In order to support staff through          |
| <u>-</u> · · · //                                                                                                    | SAVE 📢 PREVIOUS 👂 NEXT 🎧 SUBMIT                                                                                                 |

Once completed click on Next:

This screen below is if you would like to attach any information (Fit note / GP Report / Any additional information you think is relevant):

- Click on Add files
- Then click on Start Upload (once Complete) click on next
- IF NOTHING TO ATTACH just skip page by clicking NEXT

| COHORT                   |             |             |                  |               | 91        | HELP 🖒 LOG | OFF |
|--------------------------|-------------|-------------|------------------|---------------|-----------|------------|-----|
| SHS Question             | onnaire - F | ile Attachm | ent              |               |           |            |     |
| File Upload              |             |             |                  |               |           |            |     |
| Filename                 |             |             |                  |               | Size      | Status     |     |
|                          |             |             |                  |               |           |            | ^   |
|                          |             |             | Drag files here. |               |           |            |     |
|                          |             |             |                  |               |           |            | ~   |
| Add Files 🗄 Start Upload | d           |             |                  |               | 0 Ь       | 0%         |     |
| FILE ATTACHMENTS         |             |             |                  |               |           |            |     |
| Uploaded                 | Attached By | Description |                  |               |           |            |     |
|                          |             |             |                  |               |           |            |     |
|                          |             |             |                  |               |           |            |     |
|                          |             |             |                  |               |           |            |     |
|                          |             |             |                  |               |           |            |     |
|                          |             |             |                  |               |           |            |     |
|                          |             |             |                  | 🔚 SAVE 📢 PREV | VIOUS 🕨 N | IEXT 🔒 SUB | MIT |

This will then take you to the last page, please follow instructions by Typing in I Agree . (You will also be able to view the full questionnaire underneath to double check you are happy that you have completed correctly) and click on the SUBMIT button which will send the referral through to the Occupational Health Unit.

| COHORT                                                                                                    |         |            | <b>9</b> HELP | O LOG OFF |
|----------------------------------------------------------------------------------------------------|---------|------------|---------------|-----------|
| SHS Questionnaire - Declaration                                                                                                    |         |            |               |           |
| Please review your answers below before submitting the questionnaire                                                                                                    |         |            |               |           |
| Please sign the declaration by typing "I AGREE" below<br>1. I acknowledge that my personal details will be stored both electronically and manually by the Occupational Health Service in accordance with Data Protection Act 1998.<br>2. If I have any concerns about how this information is handled I will contact the Occupational Health Service.<br>3. I declare that the information provided by me in this entire form is true and completed to the best of my knowledge. |         |            |               |           |
| Please type "I AGREE"                                                                                                    |         |            |               |           |
| Questionnaire: ****Physiotherapy Self Referral Questionnaire PHYSIOTHERAPY SELF REFERRAL QUESTIONNAIRE                                                                                                    |         |            |               |           |
| <ul> <li>Please take time to complete this form carefully.</li> <li>Please tell us briefly about your problem. Try to include: the main<br/>problem, how it started, when it started, whether you have had this or a</li> </ul>                                                                                                    | SAVE    | 4 PREVIOUS | ▶ NEXT        | SUBMIT    |
|                                                                                                    | - Ditte |            |               |           |

Mae'r ddogfen hon ar gael yn Gymraeg / This document is also available in Welsh